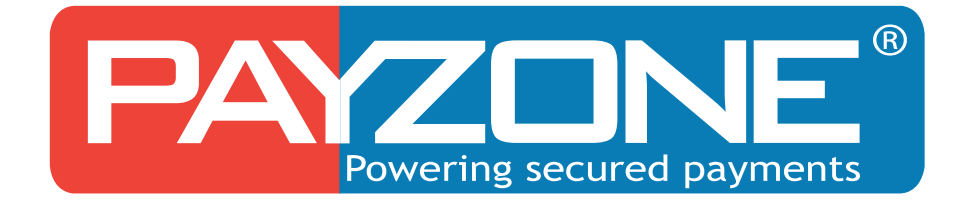

## Une passerelle vers la performance

Guide d'utilisateur back-office Payzone

# **Table des Matières**

#### Table des matières

| AVERTISSEMENT                                                                                  | 3  |
|------------------------------------------------------------------------------------------------|----|
| INFORMATION                                                                                    | 3  |
| ASSISTANCE                                                                                     | 3  |
| Object du Document                                                                             | 4  |
| Suivre et analyser votre activité                                                              | 4  |
| Piloter vos opérations de caisse                                                               | 4  |
| Le Lexique du Back Office                                                                      | 4  |
| Connexion à l'interface Back Office                                                            | 5  |
| La page d'accueil Back Office                                                                  | 6  |
| Descriptif de l'Onglet "Processing"                                                            | 7  |
| Plusieurs critères de recherche sont à disposition de l'utilisateur afin d'affiner le résultat | 7  |
| Astuce : Période de transactions                                                               | 8  |
| Résultat des critères de recherche                                                             | 8  |
| Exportation                                                                                    | 9  |
| Déroulement de la transaction                                                                  | 10 |
| Mode de Paiement                                                                               | 11 |
| Les différentes Opérations disponibles                                                         | 11 |
| Remboursement:                                                                                 | 11 |
| La Capture / L'annulation (Valable sur le Mode Autorisation)                                   | 12 |
| Les restrictions pour la Luttre contre la Fraude                                               | 13 |
| Les Paiements par Email:                                                                       | 14 |
| Le service "Paiement par Email"                                                                | 14 |
| Création d'une demande de paiement par Email                                                   | 14 |
| Code Erreurs :                                                                                 | 16 |

### **AVERTISSEMENT**

Ce document est la propriété exclusive de Vantage Payment Systems. Si vous découvrez une erreur dans cette documentation, vous pouvez nous envoyer un email aux adresses mail ci-dessous en décrivant l'erreur ou le problème aussi précisément que possible. Merci de préciser la référence du document, et le numéro de page.

#### **INFORMATION**

Pour tout renseignement nos Equipes restent à disposition des Commerçants et Intégrateurs, du lundi au vendredi de 9H à 17H :

**Service Commercial :** 

E mail : sales@payzone.ma Téléphone : 0522 20 61 33

### ASSISTANCE

Pour tout renseignement ou assistance à l'installation et à l'utilisation de la solution Payzone, nos Equipes restent à disposition des Commerçants et Intégrateurs, du lundi au vendredi de 9H à 17H

#### Support Technique & Fonctionnel :

E mail : support@payzone.ma Téléphone : 0522 48 00 47

Pour tout contact auprès de nos services, il faut IMPERATIVEMENT envoyé un Ticket sur le support ou adressé un Email à support@payzone.ma

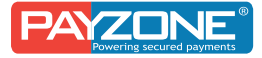

### **Object du Document**

Votre back-office, véritable tableau de bord de votre activité, vous permet de suivre et gérer vos transactions. Cette interface sécurisée, mise à jour en temps réel, est le reflet exact de l'ensemble des paiements et tentatives.

Le présent document a pour but de vous aider à :

#### Suivre et analyser votre activité

- Consultation en ligne des transactions acceptées et refusées en temps réel
- Extraction de date à date des détails des transactions (XLS / CSV / XML)

#### Piloter vos opérations de caisse

- Annulation
- Remboursement total ou partiel
- Envoyer une demande de paiement par Email

#### Le Lexique du Back Office

- « Transactions Acceptées»: Liste des transactions Acceptées,
- « Transactions remboursées »: Liste des transactions Remboursées
- « Autorisations » : Liste des transactions uniquement autorisées et en attente de capture
- « Transactions annulées »: Liste des transactions annulées
- « Transactions refusées »: Liste des transactions refusées avec indication de la raison des refus
- « Capture» : Liste des transactions capturées (Validées)

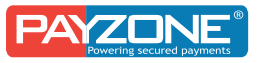

### Connexion à l'interface Back Office

Pour accéder à l'interface back-office, il n'y a pas de logiciel spécifique à installer. Il suffit d'avoir un navigateur et de pouvoir se connecter à Internet.

Vous devez::

- Ouvrir un navigateur Internet
- Puis entrer l'adresse \* https://backoffice.payzone.ma/
- · l'URL correspond à l'adresse à saisir sur le navigateur pour atteindre le serveur
- La fenêtre suivante s'ouvre :

| Please logi    | n<br>Username:                |                              |                |
|----------------|-------------------------------|------------------------------|----------------|
|                | L Username                    |                              |                |
|                | Password:                     |                              |                |
|                | Sign in »                     | 🎛 English                    |                |
| Forgot your pa | ssword or no account vet? Ple | ease get in touch with suppo | ort@payzone.ma |

- Renseignez le nom d'utilisateur et le mot de passe fournis par PAYZONE. Ces identifiants vous sont envoyés automatiquement Via Payzone lors de l'activation des paiements.
- L'accès est expiré automatiquement si vous ne vous connectez pas pendant un Mois. Pour la Réinitialisation du Mot de passe prière d'envoyer un email à <u>support@payzone.ma</u>.
- NB : Lors de la première connexion, vous devez changer impérativement le Mot de passe, en respectant les critères demandées.
- 3 tentatives de Connexion avec un Code erroné, l'accès est bloqué pendant 30min, prière de contacter le service support pour réinitialiser Mot de passe.

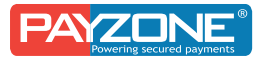

### La page d'accueil Back Office

Voici la fenêtre telle qu'elle devrait apparaître à l'écran. L'écran affiche

- a. Le Chiffre d'affaire Par Jour/ Semaine OU Mois
- b. Les charges Backs et les opérations effectuées
- c. Le Taux d'acceptation
- d. Le Type d'opération : Vente, autorisation, Annulation
- e. Support

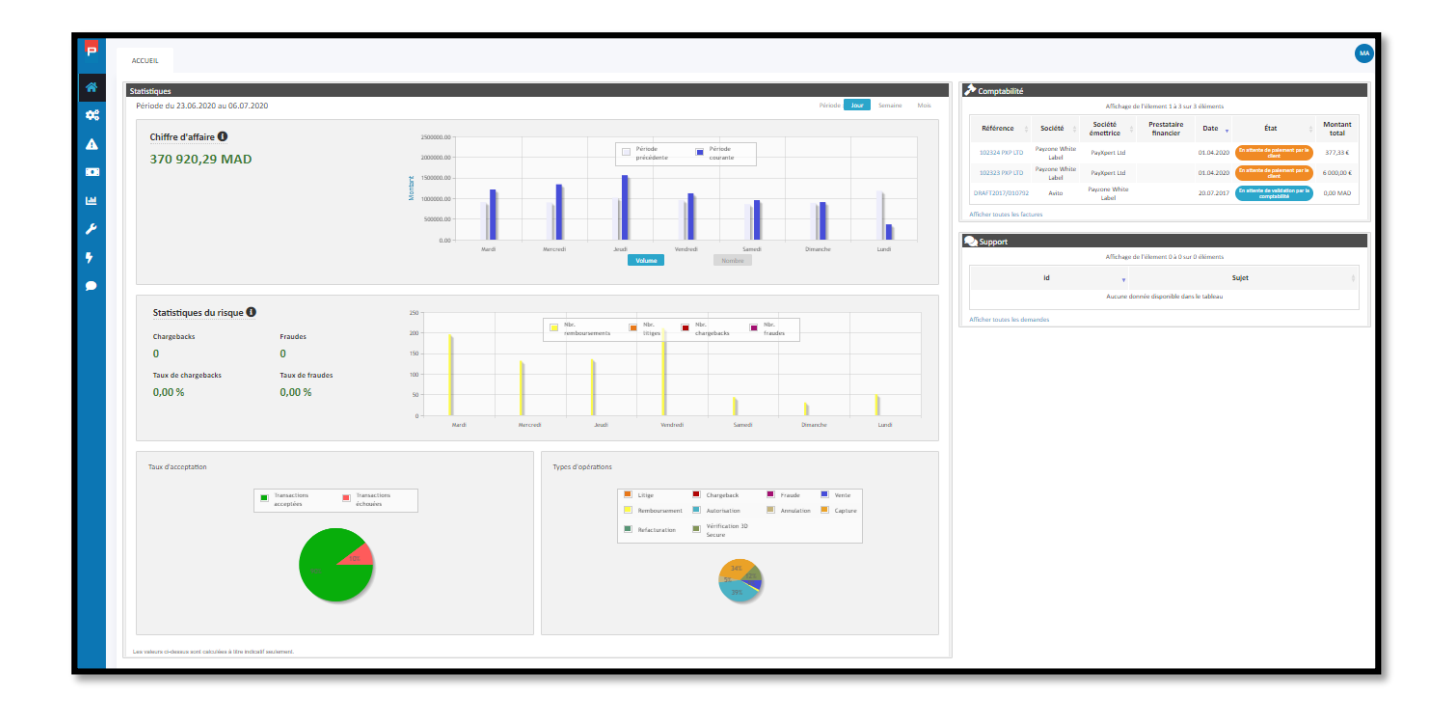

Différents onglets sont à votre disposition :

- a.« Processing »
- b. « Statistiques»
- c.« Support »
- d. « Paramètres

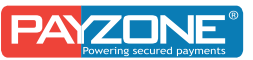

### Descriptif de l'Onglet "Processing"

Sur l'onglet processing vous avez : « Transactions », cet onglet vous permet d'afficher toutes les transactions effectuées

A votre gauche, vous avez un onglet Filtres, ceci vous permet de chercher une transaction spécifique

# Plusieurs critères de recherche sont à disposition de l'utilisateur afin d'affiner le résultat

- *Carte de crédit* : ( Type de carte, Numéro de la carte, Nom du porteur)
- *Par Période* : positionnée par défaut sur la date du jour (Début, Fin)
- *Paramètres de la transaction* (Montant, Opération : Vente, remboursement, autorisation / Statut : Accepté, refusée....)
- Entité associées :
- *Transaction de références* : Numéro transaction de référence n° de transaction crée par Payzone
- Paramètre de l'acheteur : Email acheteur, Nom de l'acheteur...
- *Paramètre de la vente* : Numéro de la commande : référence commande renseignée par le Commerçant

| FRANSACT    | IONS             |         |     |
|-------------|------------------|---------|-----|
| iltres      |                  |         | Ŧ   |
| /larque-p   | ages :           |         |     |
| Veuillez o  | hoisir           |         | -   |
| Type de fil | tre :            |         |     |
| Carte bar   | ncaire           |         | × * |
| F Carte d   | le crédit        |         |     |
| * Période   | •                |         |     |
| Type de     | e date :         |         |     |
| Date        | de création      |         | -   |
| Début (     | le période :     |         | _   |
| 06.06       | .2020 13:59:11   | L       |     |
| Fin de p    | vériode :        |         |     |
| * Paramè    | ètres de la tran | saction | _   |
| Entités     | associées        |         |     |
| * Transad   | tion de référer  | nce     |     |
| * Paramè    | etres de l'achet | teur    |     |
| * Paramé    | etres de la vent | te      |     |
| Filtrer     | RaZ              |         |     |
| Sauvegare   | der la recherche |         |     |

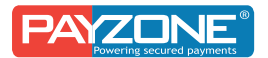

#### Astuce : Période de transactions

- La date de début doit être antérieure à la date de fin de la période.
- Quand vous cliquer sur la date, il faut cliquer sur terminer
- Vous pouvez choisir combien d'éléments afficher en une seule fois : 10, 20 ; 40 ;60 ....

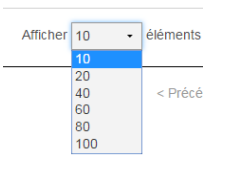

### Résultat des critères de recherche

| 👻 🔧 Risque 👻 📵 Comptabilité | - III Statistiques | 👂 Paramètres           |                                   |              | 🕈 Raccourcis 🤟      | 🗙 Support 🔮 | Fadoua El Meskine 🔻 |
|-----------------------------|--------------------|------------------------|-----------------------------------|--------------|---------------------|-------------|---------------------|
| Numéro de transaction 🔶     | Type               | Opération              | Initiateur                        | ¢ Montant ≑  | Date                | Résultat    | Actions             |
| 35154525                    | Carte de crédit    | Autorisation           | Uber                              | 20,47 MAD    | 29.03.2017 15:49:17 | 096         | 9. <b>b</b> ×       |
| 35154501                    | Carte de crédit    | Annulation             | Uber                              | 1,00 MAD     | 29.03.2017 15:45:07 | 000         | S. 🗩 🔀              |
| 35154489                    | Carte de crédit    | Autorisation           | Uber                              | 1,00 MAD     | 29.03.2017 15:44:59 | 000         | 9. le 🔀             |
| 35154485                    | Carte de crédit    | Autorisation           | Uber                              | 10,00 MAD    | 29.03.2017 15:44:55 | 051         | S. 🗩 🔀              |
| 35154481                    | Carte de crédit    | Autorisation           | Uber                              | 10,00 MAD    | 29.03.2017 15:44:32 | 096         | S. 🖻 🔀              |
| 35154473                    | Carte de crédit    | Vente                  | Hotel et Ryads Barriere Le Naoura | 7 001,00 MAD | 29.03.2017 15:43:27 | 000         | S. 🗩 🔀              |
| 35154457                    | Carte de crédit    | Vérification 3D Secure | Hotel et Ryads Barriere Le Naoura | 7 001,00 MAD | 29.03.2017 15:42:47 | 000         | 9. 🗩 🔀              |
| 35154437                    | Carte de crédit    | Vente                  | Destrigroupe                      | 2 105,00 MAD | 29.03.2017 15:40:17 | 000         | S. 🗩 🔀              |
| 35154433                    | Carte de crédit    | Capture                | Uber                              | 64,48 MAD    | 29.03.2017 15:40:07 | 000         | 9. le 🔀             |
| 35154429                    | Carte de crédit    | Capture                | Uber                              | 33,81 MAD    | 29.03.2017 15:40:07 | 000         | S. 🗩 🔀              |
| 35154417                    | Carte de crédit    | Vérification 3D Secure | Destrigroupe                      | 2 105,00 MAD | 29.03.2017 15:39:53 | 000         | 9. le 🔀             |
| 35154408                    | Carte de crédit    | Capture                | Uber                              | 29,41 MAD    | 29.03.2017 15:39:05 | 000         | S. 🗩 🔀              |
| 35154397                    | Carte de crédit    | Capture                | Uber                              | 13,00 MAD    | 29.03.2017 15:38:38 | 000         | S. 🖻 🔀              |
| 35154393                    | Carte de crédit    | Autorisation           | Uber                              | 33,81 MAD    | 29.03.2017 15:38:13 | 000         | S. 🖻 🔀              |
| 35154389                    | Carte de crédit    | Autorisation           | Uber                              | 64,48 MAD    | 29.03.2017 15:38:12 | 000         | S. 🗩 🗶              |
| 35154377                    | Carte de crédit    | Capture                | Uber                              | 31,05 MAD    | 29.03.2017 15:37:48 | 000         | S 🔊 🗶               |
| 35154365                    | Carte de crédit    | Autorisation           | Uber                              | 29,41 MAD    | 29.03.2017 15:37:08 | 000         | 9. » ×              |
| 35154361                    | Carte de crédit    | Autorisation           | Uber                              | 13.00 MAD    | 29.03.2017 15:38:50 | 000         |                     |

Plusieurs éléments associés aux transactions sont présentés :

- « Date » : date du paiement
- « Heure » : Heure Minute Seconde du paiement
- « Réf Payzone » : n° de transaction créé par Payzone
- « Montant » : montant de la transaction
- « Résultat» : statut de la transaction
- « Type » : type de carte utilisé par l'acheteur
- En cliquant 🔍 sur vous avez les détails de la transaction

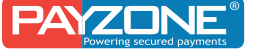

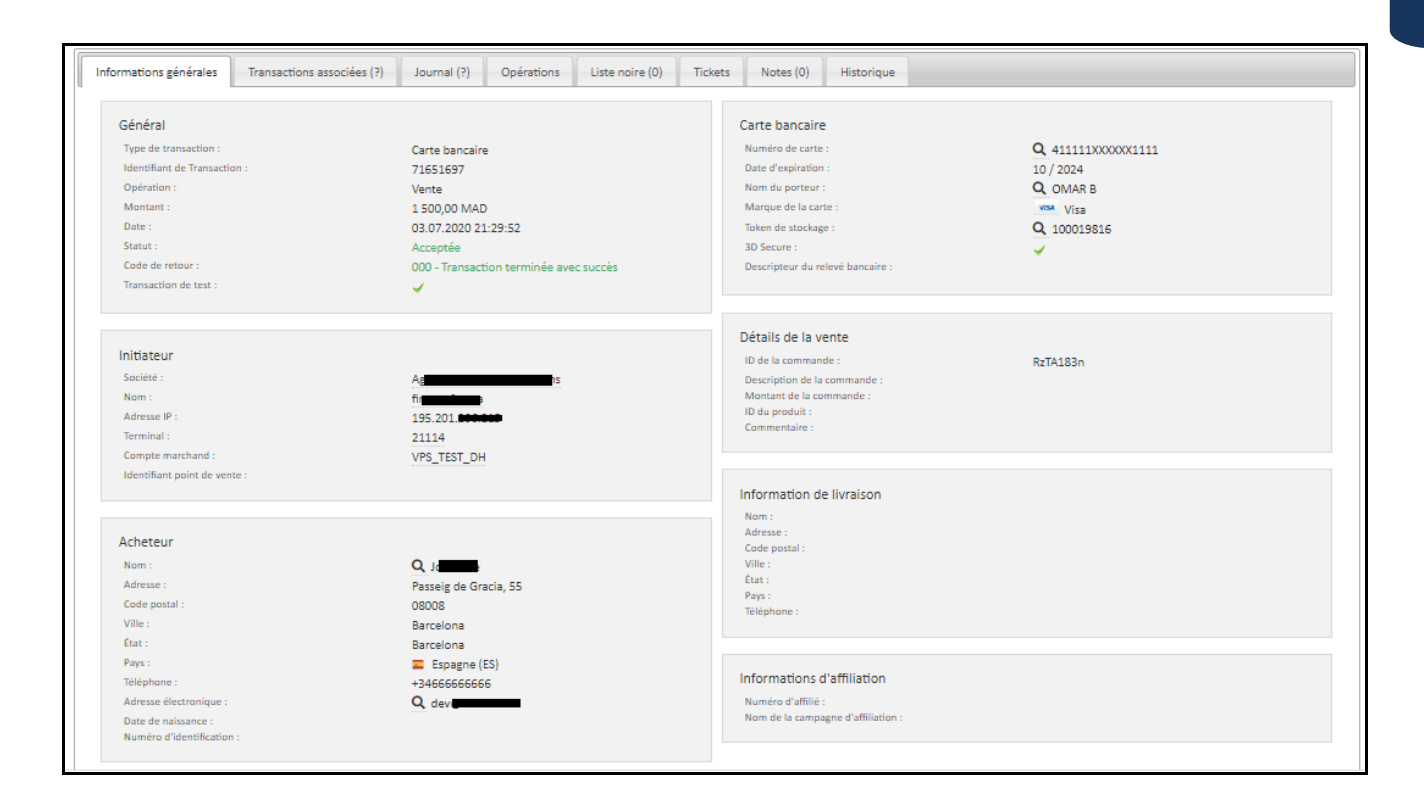

### **Exportation**

- Au-delà de l'affichage des transactions, il est possible d'exporter l'ensemble du résultat de la recherche effectuée.
- En cliquant sur le lien «exporter », vous pourrez spécifier les points suivants :
- Choisir le Format Approprié : CSV, HTML, XML, JSON, TEXT ....
- · Vous pouvez exportez la page en cours Ou Toutes les pages

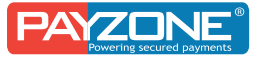

|                                       |                |                         |                                  |                     |                     |            | MA      |
|---------------------------------------|----------------|-------------------------|----------------------------------|---------------------|---------------------|------------|---------|
| TRANSACTIONS / LISTE DES TRANSACTIONS |                |                         |                                  |                     |                     |            | ·       |
| Colonnes  Afficher 10   éléments      |                |                         |                                  |                     |                     |            |         |
|                                       |                | « Premier < Précédent 1 | 2 3 4 5 24779                    | Suivant > Dernier » |                     |            |         |
|                                       |                | Affichage de l'         | 'élement 1 à 10 sur 247,790 élér | nents               |                     |            |         |
| Identifiant de transaction 🗍          | Туре 🔶         | Opération               | Initiateur 👙                     | Montant 🝦           | Date 🔻              | Résultat 🔶 | Actions |
| 71801473                              | Carte bancaire | Annulation              | Careem Adyen                     | 1,00 MAD            | 06.07.2020 14:00:36 | 000        | S 🛛 🗶   |
| 71801469                              | Carte bancaire | Annulation              | Glovoapp                         | 1,00 MAD            | 06.07.2020 14:00:35 | 000        | S 🖻 🗶   |
| 71801461                              | Carte bancaire | Vérification 3D Secure  | Avito Mobile                     | 169,00 MAD          | 06.07.2020 14:00:27 | 000        | 9. le 🛪 |
| 71801457                              | Carte bancaire | Vérification 3D Secure  | Avito                            | 169,00 MAD          | 06.07.2020 14:00:26 | 000        | S 🖻 🗙   |
| 71801445                              | Carte bancaire | Autorisation            | Careem Adyen                     | 1,00 MAD            | 06.07.2020 14:00:21 | 000        | 9. le 🛪 |
| 71801441                              | Carte bancaire | Autorisation            | Glovoapp                         | 200,00 MAD          | 06.07.2020 14:00:19 | 000        | S 🖻 🛪   |
| 71801425                              | Carte bancaire | Autorisation            | Glovoapp                         | 1,00 MAD            | 06.07.2020 14:00:15 | 000        | 9. 🖻 🛪  |
| 71801421                              | Carte bancaire | Autorisation            | Glovoapp                         | 191,00 MAD          | 06.07.2020 14:00:13 | 000        | S 👂 🗶   |
| 71801413                              | Carte bancaire | Capture                 | Glovoapp                         | 35,00 MAD           | 06.07.2020 14:00:04 | 000        | S 👂 🔀   |
| 71801409                              | Carte bancaire | Autorisation            | Glovoapp                         | 95,00 MAD           | 06.07.2020 14:00:03 | 000        | S 🛛 🗶   |
|                                       |                | Premier < Précédent 1   | 2 3 4 5 24779                    | Suivant > Dernier » |                     |            |         |
|                                       |                |                         |                                  |                     |                     |            |         |
|                                       |                |                         |                                  |                     |                     |            |         |
|                                       |                |                         |                                  |                     |                     |            |         |
|                                       |                |                         |                                  |                     |                     |            |         |
|                                       |                |                         |                                  |                     |                     |            |         |

# Déroulement de la transaction

Chaque Paiement se déroule sur 2 lignes, la ligne de la vérification 3D Secure et la ligne de la vente

- Vérification 3D SECURE : Indique si la transaction est passée par le processus de sécurisation 3-D Secure (La carte a été vérifiée auprès de la banque émettrice)
- Vente : Permet de savoir si le paiement e été accepté ou refusé. Si le paiement est accepté le résultat Affiche 000 ;si un autre code erreur Apparaît consultez la rubrique Code Erreur sur le Guide.

| 71801569 | Carte bancaire | Vente                  | Cash Plus | 2 385,00 MAD | 06.07.2020 14:01:36 | 000 | S 🛛 🕅 |
|----------|----------------|------------------------|-----------|--------------|---------------------|-----|-------|
| 71801509 | Carte bancaire | Vérification 3D Secure | Cash Plus | 2 385,00 MAD | 06.07.2020 14:01:02 | 000 | S > × |

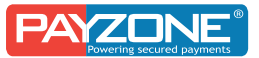

### Mode de Paiement

#### **Autorisation**

- ✓ Ce Mode de paiement, permet de bloquer le montant, mais le marchand doit le capturer (Valider) pour confirmer la transaction, c'est une validation manuelle.
- ✓ Il est destiné pour les personnes qui veulent vérifier le Stock avant de confirmer le paiement, le délai de validation et de 7 jours.
- ✓ Lors de ce Mode de paiement, le marchand, peut Valider le paiement OU L'annuler.
- ✓ L'annulation : En cliquant dessus, l'utilisateur aura un écran de validation avant confirmation de cette action. Seules les paiements en autorisation peuvent être annulées.

#### La vente

✓ Ce Mode de paiement permet de débiter la carte automatiquement une fois le paiement effèctué, le marchand est crédité 48H après sur son compte Bancaire par le CMI.

### Les différentes Opérations disponibles

#### **Remboursement:**

| En | face de ch        | aque   | transaction,          | vous   | avez un      | e Loupe.   |                 |           |            |
|----|-------------------|--------|-----------------------|--------|--------------|------------|-----------------|-----------|------------|
|    | Informations géné | erales | Transactions associée | es (?) | Journal (25) | Opérations | Liste noire (0) | Notes (0) | Historique |

- En cliquant sur Opérations : vous avez le remboursement
- Vous pouvez effectuer un remboursement Total Ou Partiel.
- Le montant à rembourser peut être inférieur ou égal au montant de la transaction initiale, mais jamais supérieur à celui-ci
- Le remboursement peut s'effectuer Une seule fois sur une transaction

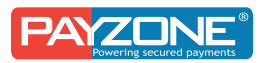

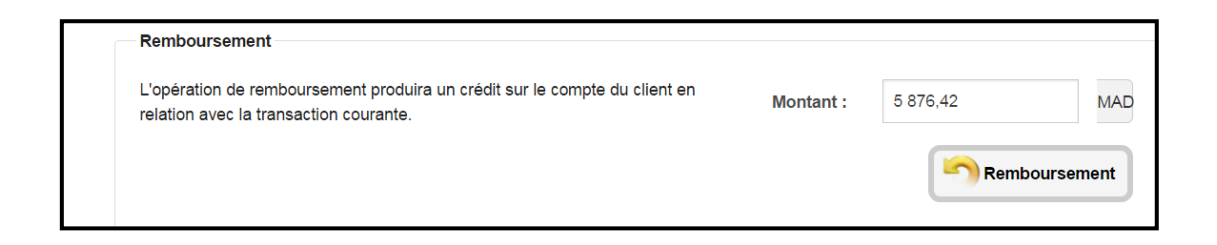

#### La Capture / L'annulation (Valable sur le Mode Autorisation)

Pour Capturer OU Annuler une Transaction, il faut cliquer sur la transaction en question Puis la loupe, et Choisir Opérations dans cet onglet

| Informations générales                  | Transactions associées (?)                          | Journal (10)       | Opérations        | Liste noire (0) | Notes (0) | Historique  |
|-----------------------------------------|-----------------------------------------------------|--------------------|-------------------|-----------------|-----------|-------------|
| Annulatio<br>L'opération<br>l'opération | d'annulation abandonnera la rése<br>d'autorisation. | ervation des fonds | s mise en place   | par             | Montant : | : 28,51 MAD |
| Capture –<br>L'opération                | de capture réglera la transaction                   | et générera le dé  | ibit sur le compt | te du client.   | Montant : | : 28,51 MAD |
| Pofectural                              |                                                     |                    |                   |                 |           | Capture     |
| Kelactural                              |                                                     |                    |                   |                 |           |             |

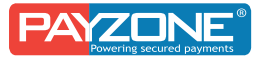

### Les restrictions pour la Luttre contre la Fraude

- Pour aider à lutter contre la fraude et les cartes volés, PAYZONE propose différents outils d'aide à la décision. Il s'agit d'indicateurs qui permettent au Commerçant de détecter les comportements frauduleux sur son site.
- **Blocage :** Des critères d'acceptation et de refus sont paramétrés sur le Système de Payzone à la demande du Commerçant.
- Nombre de Transaction accepté par Nom, Carte bancaire, Email, Adresse IP
- Nombre de Transactions rejetées par Nom, Carte bancaire, Email, Adresse IP
- Localisation de l'Acheteur : Ce contrôle permet de bloquer les transactions en provenance de certains IP. Le Commerçant peut demander à PAYZONE de restreindre la liste des pays (Cartes & IP) qu'il souhaite accepter ou refuser.
- Pour les cartes Internationales, et par Mesure de Sécurité, seules les cartes Internationales 3D Secure sont acceptées.
- Notre Equipe Support Clients est à votre disposition pour toute précision, mais également pour paramétrer vos filtres d'acceptation

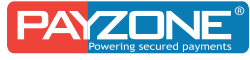

### Les Paiements par Email:

Une fonctionnalité à forte valeur ajoutée qui permet de créer et d'envoyer à des clients, des emails contenant obligatoirement une demande de paiement.

#### Le service "Paiement par Email"

Consiste en la création d'une demande de paiement et l'envoyer au client à travers un accès du back Office Payzone. Cet email comporte systématiquement un lien sécurisé permettant d'ouvrir la page de paiement Payzone.

La structure globale de l'email, ainsi que le contenu, sont toutefois paramétrable à notre niveau.

#### Création d'une demande de paiement par Email

Accéder à la fonctionnalité « Paiement par Email »

Pour accéder à ce service, se connecter via le back Office (Login et Mot de passe) aller sur « Processing » puis sélectionner la rubrique spécifique « Terminals Virtuels (Moto)».

| AFFICHAGE DU TERMINAL VIRTUEL                                     |                    |                                                          |                    |  |
|-------------------------------------------------------------------|--------------------|----------------------------------------------------------|--------------------|--|
| TERMINAUX VIRTUELS (MOTO) / TERMINAL VIRTUEL « 3AWENMENDAREL MA » |                    |                                                          |                    |  |
| Opération<br>Type de transaction :                                | Carte bancaire x - | Information du porteur<br>Prénom/Nom :                   | Prénom             |  |
| Opération :                                                       | Vente *            | Adresse :                                                |                    |  |
| Information de la transaction<br>Numéro de commande :             |                    | Code postal :                                            |                    |  |
| Montant :                                                         |                    | Ville :                                                  |                    |  |
| Monnaie :                                                         | Veuillez choisir 🔹 | Ltat :<br>Pays :                                         | Veuillez choisir 🔹 |  |
| Description commande :                                            |                    | Téléphone :                                              |                    |  |
| Email                                                             |                    | Adresse électronique :                                   |                    |  |
| Langue de l'email client :                                        | Français *         | Numéro d'identification :                                |                    |  |
| Durée de validité du lien de paiement :                           | 2 jaurs            | Date de naissance :                                      |                    |  |
|                                                                   |                    | Envoyer le lien de paiement Afficher le lien de paiement |                    |  |

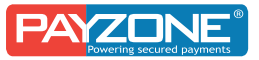

| Champ                     | Description                                                                                                    |
|---------------------------|----------------------------------------------------------------------------------------------------|
| Nom*                      | Nom du client                                                                                                    |
| Adresse                   | Adresse postale du client                                                                                                    |
| Code Postale              | Code Postale du client                                                                                                    |
| Ville                     | Relatif au client                                                                                                    |
| Pays                      | Relatif au client                                                                                                    |
| Téléphone                 | Relatif au client                                                                                                    |
| Adresse<br>électronique*  | Adresse Email du client                                                                                                    |
| Type de transaction       | Carte de crédit                                                                                                    |
| Opération                 | Vente                                                                                                    |
| Numéro de la<br>commande* | Soit en chiffre ou en lettre Exemple « Réservation du groupe 23 »                                                                                                    |
| Montant*                  | Le montant que le client doit vous payer. Le montant doit être<br>écrit en DHS. (MAD). Si vous vendez en Euros, la conversation<br>doit être effectués à votre niveau et remplir les champs par le<br>montant en DHS. |
| Monnaie*                  | Il faut toujours choisir MAD                                                                                                    |
| Description               | Un champs facultatif à remplir avec des informations liés à la vente.                                                                                                    |

1.1. Détails des champs à disposition en mode création du Mail :

Seuls les champs marqués en\* sont obligatoires Pour le client 1) Il reçoit un email personnalisé avec lien vers la page de paiement (Exemple de Mail)

|                                                                                                    | -   |
|----------------------------------------------------------------------------------------------------|-----|
| 😂 Répondre 🎼 Répondre à tous 😂 Transférer                                                                                                    |     |
| 3awenmendarek.ma <support@payzone.ma> mouad test 14:</support@payzone.ma>                                                                                          | :13 |
| [3awenmendarek.ma] Confirmation de votre commande                                                                                                    |     |
| Oliquez ici pour télécharger des images. Pour protéger la confidentialité, Outlook a empêché le téléchargement automatique de certaines<br>images dans ce message. | >   |
|                                                                                                    |     |
| Cher(e) mouad test,                                                                                                    |     |
| Merci d'avoir choisi 3awenmendarek.ma.                                                                                                    |     |
| Afin de valider votre commande, merci de cliquer sur le lien sécurisé ci-dessous:                                                                                  |     |
| Payer votre commande                                                                                                    |     |
| Ce lien est valide pendant 2 jours après réception de cet email.                                                                                                   |     |
| Voici un récapitulatif de votre commande :                                                                                                    |     |
| * Montant: 1 999,00 MAD                                                                                                    |     |
| * Numéro de commande: 012410236                                                                                                    |     |
| * Description:                                                                                                    |     |
| Pour toute question, n'hésitez pas à nous contacter.                                                                                                    |     |
|                                                                                                    |     |
|                                                                                                    | _   |

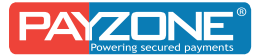

- 2) Il doit cliquer sur Payer la commande, et il est dirigé vers la page de paiement où il doit renseigner ses coordonnées bancaires et procéder au paiement.
- Le client est débité en temps réel et vous recevez l'argent directement sur le compte Bancaire sous un délai de 48H Ouvrable

| Invoicing detail                        |                               |                                                               |
|-----------------------------------------|-------------------------------|---------------------------------------------------------------|
| First and Last Name:                    | mouad test                    | Merchant:                                                     |
| Address:                                | Payzone                       | 3awenmendarek.ma                                              |
| Zip code / City:                        | NA NA                         | Order n°:                                                     |
| Country:                                | Morocco 🗸                     | 4 012410230                                                   |
| Phone:                                  | NA                            | 1999.00 MAD                                                   |
| Email:                                  | mouad.aboussiber@vpscorp.ma   |                                                               |
| Payment Detail Card Holder Name:        | mouad test                    | Day New                                                       |
| Credit Card Number:                     | •                             | and confirm the transaction                                   |
| Expiration date:<br>Card Security Code: | 07 V 2020 V<br>See an example | MasterCard. Verified<br>SecureCode. By VISA RapidSSL W Mother |

#### **Code Erreurs :**

- 656 : le porteur de la carte n'a pas introduit le code de vérification 3D Secure ou il a introduit d'une façon erronée
- 005 : la banque émettrice de la carte refuse d'honorer la demande. Cette erreur est généralement rencontrée avec les cartes internationales où les banques considèrent le Maroc comme une zone non sécurisée (au niveau paiement). Certaines banques marocaines refusent aussi d'honorer si le porteur n'est pas fiable
- 585 : le porteur de la carte a essayé plusieurs fois sans réussir. C'est une règle de sécurité interne à Payzone. Nous bloquons automatiquement les clients qui n'arrivent pas à payer après un certain nombre de tentative
- > 055 : CVV incorrect
- > 051 : Fonds insuffisant
- 906 : code erreur interne Payzone. Généralement, l'erreur est craquée pour les cartes internationales non 3D Secure, des Amex, des cartes non acceptées, etc...
- > 999 : le CMI nous répond par une erreur inconnue.
- > 910 : CMI ou la banque Down
- 004 : la combinaison de la carte n'est pas valide. L'algorithme de Visa ou Master Card n'a pas été accepté
- ▶ 012 : Refus CMI

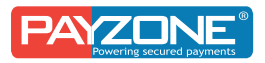

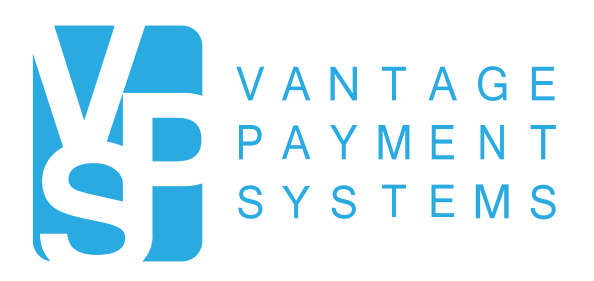

200 Bd Ghandi, 2éme étage, Casablanca.Maroc Tél :+212.522.48.00.47 | Fax : +212.522.48.02.24 | www.vpscorp.ma